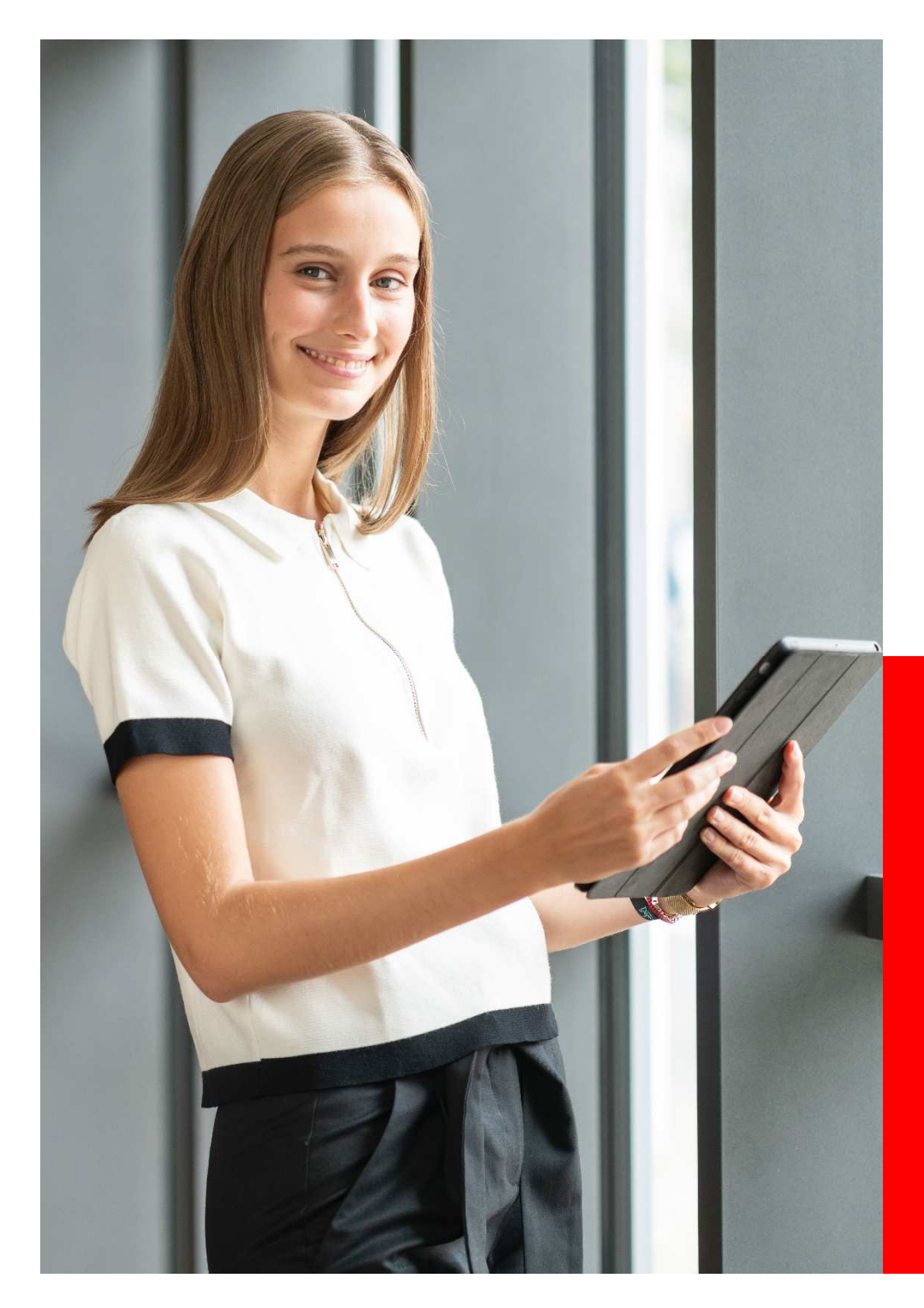

## So melden Sie sich schnell und einfach an!

Die Registrierung zum Planspiel Börse! Stand: August 2023

> PLANSPIEL BÖRSE

## So melden Sie sich beim Planspiel Börse schnell und einfach an!

- Laden Sie sich Ihre Planspiel-Börse-App herunter oder melden Sie sich unter <u>www.planspiel-boerse.de</u> an.
- Klicken Sie auf "Neu registrieren"

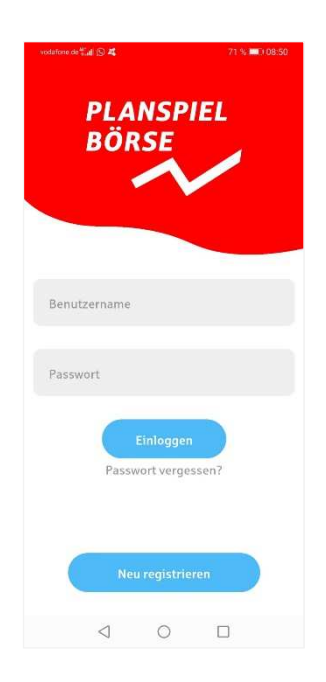

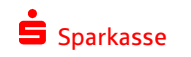

- Tragen Sie bitte den Registrierungscode für Ihren Wettbewerb ein.
- Dieser lautet im Studierendenwettbewerb: WNZ73H

Dann "Weiter" klicken.

• Auf "Neues Team erstellen" klicken, dann auf "Weiter".

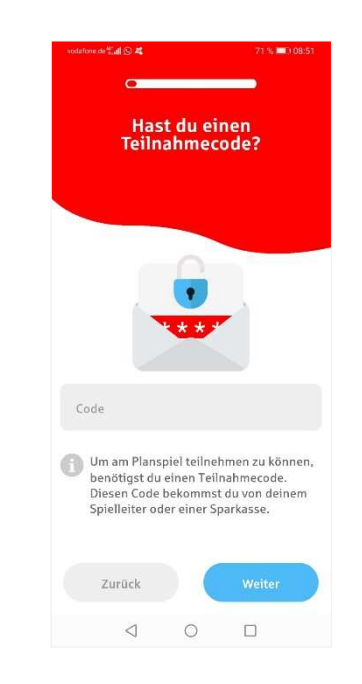

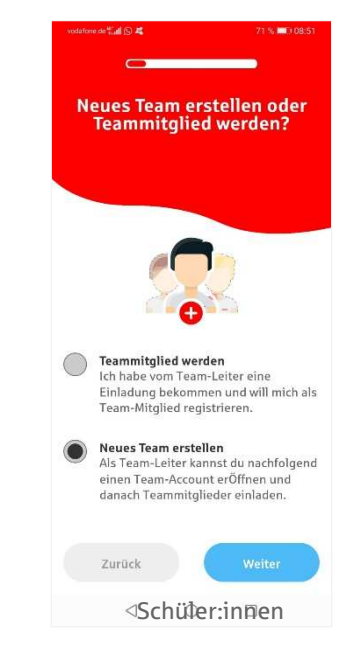

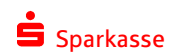

- Nun bitte Teamnamen eintragen
- Ein persönliches Passwort vergeben (bitte merken)
- WICHTIG: Bitte E-Mail-Adresse korrekt eingeben
- Nun erfolgt noch die Erfassung der persönlichen Daten
- Außerdem noch die Hochschule auswählen oder angeben und
- Die Teilnahmebedingungen akzeptieren

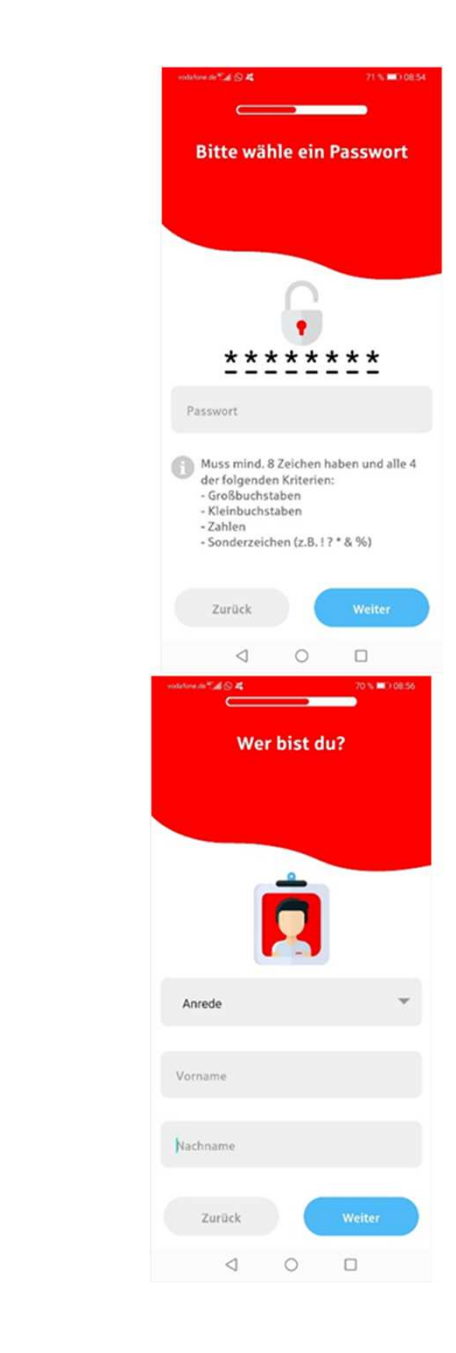

Wie lautet deine E-Mail-Adresse?

Wir schicken dir nach der Registrierung eine E-Mail mit einem Bestätigungslink. Wenn du diesen Link anklickst wird dein Benutzerkonto aktiviert.

E-Mail

Zurück

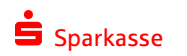

- Sie erhalten eine E-Mail mit einem Bestätigungslink. Der Link muss angeklickt werden, um damit die E-Mail-Adresse zu bestätigen.
- Außerdem enthält die E-Mail den Benutzernamen! Zusammen mit dem selbstgewählten Passwort können Sie sich damit einloggen!

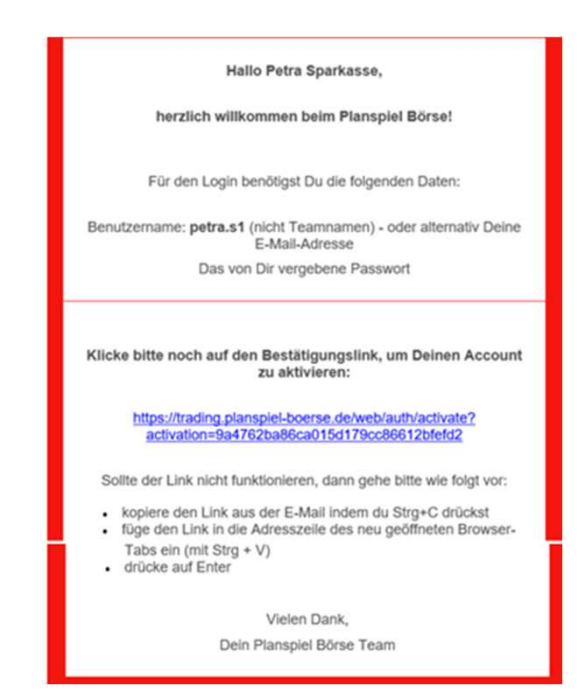

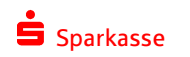

## Wir wünschen viel Spaß und Erfolg beim Planspiel Börse 2023!

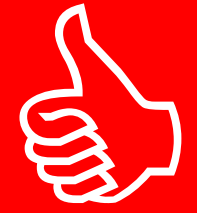

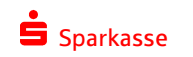